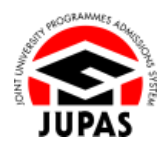

| Introduction                                                                                                    | 簡介                                                                                                    |
|----------------------------------------------------------------------------------------------------|----------------------------------------------------------------------------------------------------|
| After you have created your JUPAS account, you are required to activate it and apply for admission before you can continue to complete <b>ALL</b> the remaining steps for the application procedures.                                                                                                    | 完成建立「大學聯招辦法」帳戶後,你必須啟動「大學聯招辦法」帳戶及<br>申請入學,方可完成其餘的申請程序。                                                          |
| An acknowledgement email which contains a verification code has been<br>sent to your registered email account for activation of your JUPAS<br>account. If you do not receive such email, please check the trash / junk /<br>spam folders of your email account; or choose to re-generate a new<br>verification code; or change to a new email address for receiving the<br>verification code. | 一封附有驗證碼的確認電郵已發送至你已登記的電子郵箱以<br>啟動你的「大學聯招辦法」帳戶。若你沒有收到該電子郵件,請檢查你的<br>電郵帳戶中的垃圾郵件/垃圾桶;或選擇再次發出驗證碼;或更改接收驗<br>證碼的電子郵箱。 |
| During this process, you are required to confirm your school / non-school status as well as the declaration. Please ensure you have read the declaration and ensure the information is correct.                                                                                                    | 於此程序中·你必須確定你的在校 / 非在校身份及聲明。請細閱聲明並確<br>保資料正確無誤。                                                                 |
| If you wish to find out more details about the JUPAS application, please visit the sections of <u>"Application Period and Method"</u> and <u>"FAQ"</u> on the JUPAS website.                                                                                                    | 如果你想了解更多關於「大學聯招辦法」的申請程序,請瀏覽「大學聯招<br>辦法」網站的 <u>「申請期限及方法」及「常見問題」</u> 部分。                                         |
| Should there be any inconsistency or ambiguity between the English version and the Chinese version, the English version shall prevail.                                                                                                    | 此中文版本為英文版本譯本,如中、英文兩個版本有任何抵觸或不相符之<br>處,概以英文版本為準。                                                                |
| Last updated on 5 October 2023                                                                                                    |                                                                                                    |

於 2023 年 10 月 5 日更新

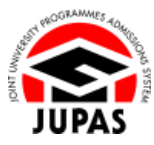

# Flowchart of Application Procedures 申請程序流程圖

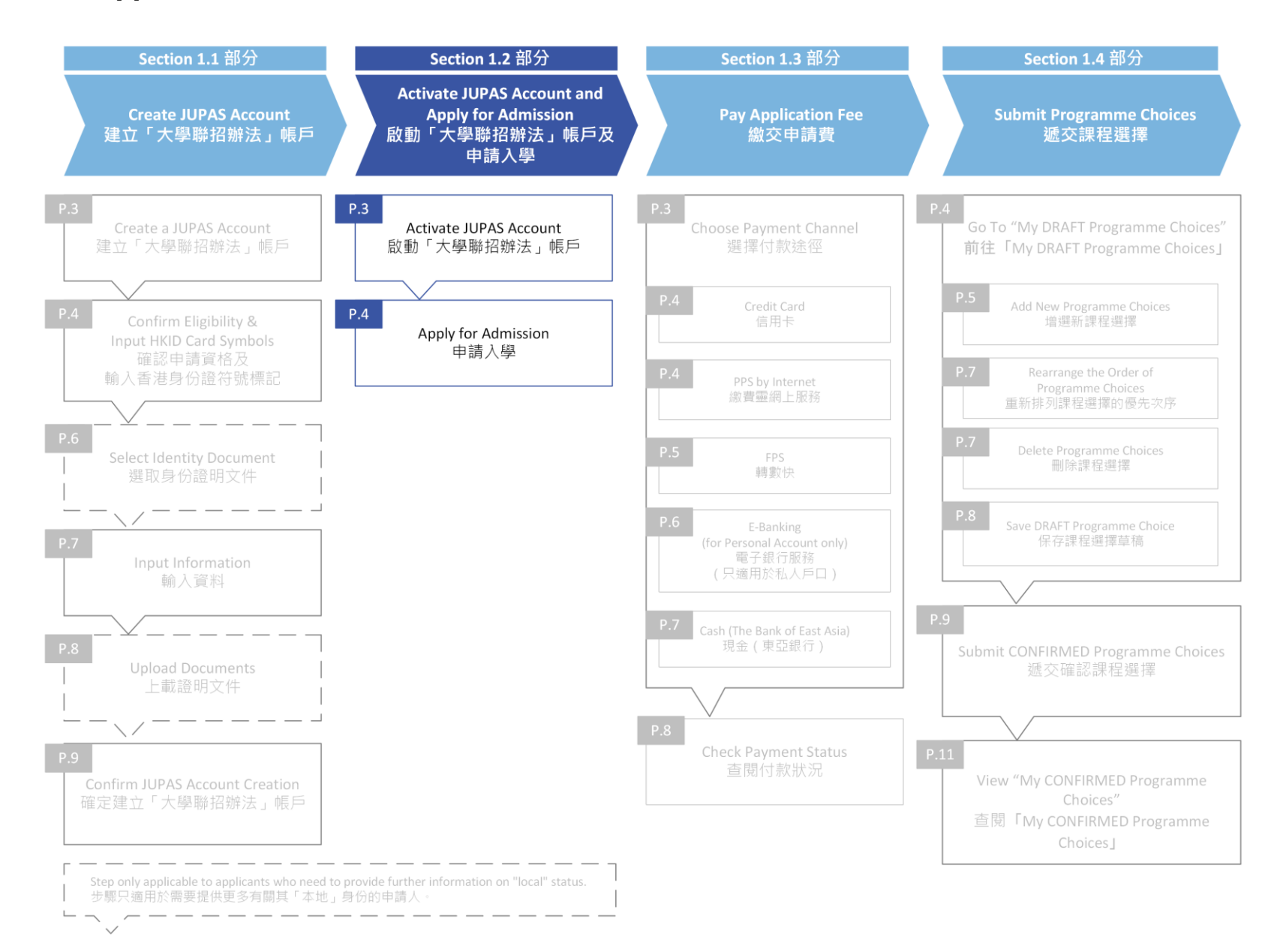

**1.2 Activate JUPAS Account and Apply for Admission 1.2** 啟動「大學聯招辦法」帳戶及申請入學

## Activate JUPAS Account 啟動「大學聯招辦法」帳戶

After your JUPAS account creation, click "Login".
 完成建立你的「大學聯招辦法」帳戶後·按「Login」。

Log in to your JUPAS account with your Login Name and Password.
 使用你的登入名稱及密碼登入你的「大學聯招辦法」帳戶。

3. Enter the Verification Code which has been sent to your registered email account by the JUPAS Office.

If you do not receive the Verification Code, click **"Regenerate Verification Code"** to get a new one; or click **"Change Email Address"** to change the email address for receiving Verification Code.

輸入由「大學聯招處」發送到你登記的電子郵箱的驗證碼。

若沒有收到驗證碼,按「Regenerate Verification Code」要求再次發送;或

按「Change Email Address」更改接收驗證碼的電子郵箱。

4. Click "Submit".

按「Submit」。

| _ |                                                                                                    |
|---|----------------------------------------------------------------------------------------------------|
| 0 | Your JUPAS account has been created.                                                                                                    |
|   | A verification code will be sent to your registered email account at jupas@jupas.net.                                                              |
|   | To activate your JUPAS account:                                                                                                    |
|   | 1. Go to the above email account to obtain the verification code.                                                                                  |
|   | 2. Enter the verification code at the space provided in the "Account Activation Verification" page after you have logged in to your JUPAS account. |
|   | Login                                                                                                    |
|   |                                                                                                    |
|   | •                                                                                                    |

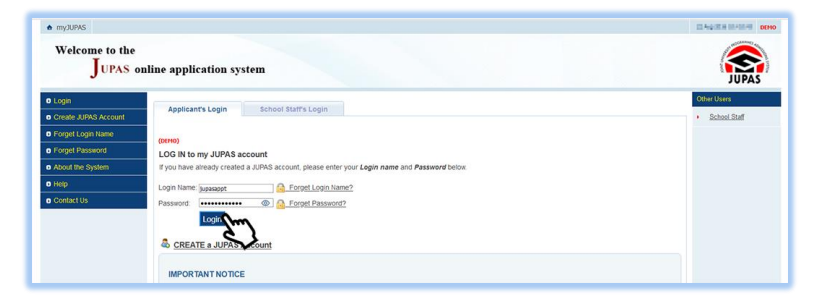

| Account Activation Verification                                                                                                    |                                           |
|----------------------------------------------------------------------------------------------------|-------------------------------------------|
| You are required to enter the verification code you received via your registered email account at jupas@jupas.edu.hk to activate your JUPAS account.                                                                                                    |                                           |
| Please ensure that the setting of your registered email will not filter out or place such correspondence in the trash / junk / spam folders.                                                                                                    |                                           |
| Verification Code: PRPO                                                                                                    |                                           |
| Fyou do not needine the verification code, you can click the "Regenerale Verification Code" button below and a new verification code will be sent to your registered email address. Preas<br>before clicity the "Regenerate Verification Code" button and ensues the email address you provided is correct.<br>Regenerate Verification Code | se check your trash / junk / spam folders |
|                                                                                                    |                                           |
| If you still cannot neeline the verification code after clicking "Regenerate Verification Code" a few times, you may wish to consider changing your registered email address.                                                                                                    |                                           |
| Change Email Address                                                                                                    |                                           |
|                                                                                                    |                                           |

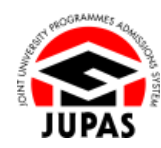

**1.2 Activate JUPAS Account and Apply for Admission 1.2** 啟動「大學聯招辦法」帳戶及申請入學

# Apply for Admission 申請入學

 Check if the information on this page is correctly shown: School Applicant: English Name of your school Non-school Applicant: "as a non-school applicant"

查閱此頁面所顯示的資料是否正確無誤: 在校申請人:**你所就讀學校的英文名稱** 非在校申請人:「as a **non-school applicant**」

(This page is applicable to School Applicants only: If the name in English you entered is different from the one provided by your school, you will be required to tick the box against the name as printed on your HKID card.) (此頁面只適用於在校申請人:若你輸入的英文姓名與學校提供的不符, 你須勾選與香港身份證上完全相同的姓名。)

2. Click "Continue".

按「Continue」。

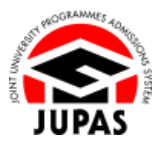

#### School Applicants 在校申請人

| 🔹 Home 🛛 🛤 Message Box | er Logout                                                                                                    | Welcome CHAN Tai Man | Direction and press | DEHO |  |  |
|------------------------|----------------------------------------------------------------------------------------------------|----------------------|---------------------|------|--|--|
| Personal Profile       | WELCOME to the UIDAS online application curtery!                                                                                        |                      |                     |      |  |  |
| My Application         |                                                                                                    |                      |                     |      |  |  |
| Programme Choices      | Type of admissions exercise(s) currently available for online application:                                                              |                      |                     |      |  |  |
| o Payment              | YYYY JUPAS Admission : Deadline ( III III III IIII IIII IIIIIIIIIIIII                                                                   |                      |                     |      |  |  |
| My Declaration         |                                                                                                    |                      |                     |      |  |  |
| Download Area          |                                                                                                    |                      |                     |      |  |  |
| Message Box            | You are applying to the following admissions exercise:                                                                                  |                      |                     |      |  |  |
| Contact Us             | YYYY JUPAS Admission wa your School:     JUPAS College                                                                                  |                      |                     |      |  |  |
|                        | (If you are not a student of the above School, please contact the JUPAS Office immediately at (852) 2334 2929, or email to info@jupas.e | <u>duhk</u> )        |                     |      |  |  |
|                        | Come (my                                                                                                    |                      |                     |      |  |  |

#### Non-school Applicants 非在校申請人

| • Home                        | KEM Message Box | e Logout                                                                                                    | Welcome CHAN Tai Man | 2010/2011 14:00 | DEHO |
|-------------------------------|-----------------|----------------------------------------------------------------------------------------------------|----------------------|-----------------|------|
| Persona                       | I Profile       | WELCOME to the IURAS online application parternal                                                                           |                      |                 |      |
| <ul> <li>My Applie</li> </ul> | cation          |                                                                                                    |                      |                 |      |
| • Program                     | me Choices      | Type of admissions exercise(s) currently available for online application:                                                  |                      |                 |      |
| o Payment                     |                 | YYYY JUPAS Admission: Deadline (@ III III IIII IIII IIIIIIIIIIIIIIIII                                                       |                      |                 |      |
| My Deda                       | iration         |                                                                                                    |                      |                 |      |
| Downloa                       | id Area         |                                                                                                    |                      |                 |      |
| o Messag                      | e Box           | You are applying to the following admissions exercise:                                                                      |                      |                 |      |
| Contact Us                    |                 | TTTT JUPAS Admission as a non-school applicant.  If you are a school applicant please contact your school for clarification |                      |                 |      |
|                               |                 | n yea an a lachan approain, praara canaak year activa na kaanoaran.                                                         |                      |                 |      |
|                               |                 | Continue                                                                                                    |                      |                 |      |
|                               |                 | <u> </u>                                                                                                    |                      |                 |      |
|                               |                 | Ŷ                                                                                                    |                      |                 |      |
|                               |                 |                                                                                                    |                      |                 |      |

### School Applicants with Name Difference 在校申請人英文姓名與學校所提供的不符

| JUPAS College                            | a your ouriou.                           |                                     |                                  |                                      |                   |
|------------------------------------------|------------------------------------------|-------------------------------------|----------------------------------|--------------------------------------|-------------------|
| e "Name in English" you ent              | ered is different from the information p | rovided by your School. Please tick | the box matches the Na           | me displayed on your HKID card and o | click "Continue". |
| Name in English input                    | t by you                                 | Sector 1                            | Name in English input            | Name in English input by school      |                   |
| Last Name                                | First Name                               |                                     | Last Name                        | First Name                           |                   |
| CHAN                                     | Taiman                                   |                                     | CHAN                             | Tai Man                              |                   |
| you are not a student of the<br>Continue | above School, please contact the JUF     | PAS Office immediately at (852) 23  | 34 2929, or email to <u>info</u> | @j <u>upas.edu.hk</u> .)             |                   |

**1.2 Activate JUPAS Account and Apply for Admission 1.2** 啟動「大學聯招辦法」帳戶及申請入學

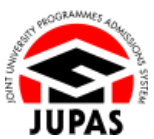

3. Read **"My Declaration"** carefully. 細心閱讀「My Declaration」。

My Declaration M there Guide
Declaration
1. Ideclare that
1.1. the information given in support of this application is accurate and complete.
1.2. I have obtained results of my Hong Kong Dipbins of Secondary Education (HKOSE\*) Examination / or expect to obtain them in YYYY
1.3. I ann to currently enroled m any full-time bachelor's degree programme offered under John University Programmes Admissions System (JURAS\*) by any of the
1. JUNES protection (JURAS\*) by any of the
1. June statistical statutions instantly of the Sandy Secondary Education (HKOSE\*) (2) thang Kong Educid University. (THORE)\*, 0) Langua. (JuNessity)
(Lipping Kong Educid University) (The Lipping Kong Dipbins of Secondary Education University of Home Kong (CMUE)\*, 0) Langua. (JuNessity)
(Lipping Kong Educid University) (The Schoft Secondary Collection) (Dim Education University of Home Kong (CMUE)\*, 0) Langua. (JuNessity) (Secondary (HISET)\*, 0) The Kong Kong COMUE)\*, 0) Langua. (JuNessity) (Secondary Lipping Kong Zambard Protessions / Sectors (SSSDP) programmes offered by the SSSDP institutions
(collectivity) for refered to as the "Institutions").
1.4. I and currently a local applicant (Read "Definition")
1.5. I have read and understant due (Intel Application System User Quide for Applications (CAUSE\*) in relation to the submission and the whole
1.5. I have read and understant due (Intel Application System User Quide for Application (Yosen Terrent) as Chaire applicant (Read "Definition").
1.5. I have read and understant due (Intel Application System User Quide for Application (Chairest) to the Applicant (Vide) (Quide Proteins) (Secondary States and Terrent) and the whole
1.5. I have read and understant due (Intel Application System User Quide for Application (Chairest) or the Applicant (Vide) (Quide for Application (Vide)) in relation to the exploration to the submission and the whole
1.5. I have read and understant due (Intel Application System User Quide for Application (Yosen Terrent) a local applicant (Yos Quide for Application to the appl

English version shall prevail.

- 4. Tick the relevant boxes to indicate your agreement and consent. 勾選相關方格以表示同意及接納有關項目。
- 5. Click **"Confirm and Continue"** to confirm the declaration. 按「Confirm and Continue」以確定聲明。
- 6. You have successfully applied for the admissions exercise.

You have to pay the application fee and complete **ALL** the remaining application procedures on or before the application deadline.

你已成功申請入學。

你需於截止申請日期前繳交申請費及完成餘下的申請程序。

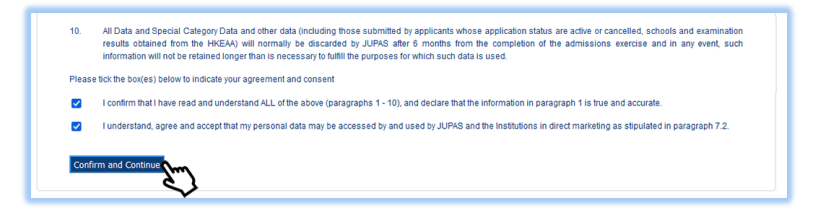

| Carlored DE |
|-------------|
|             |
|             |
|             |
|             |
|             |
|             |
|             |
|             |
|             |